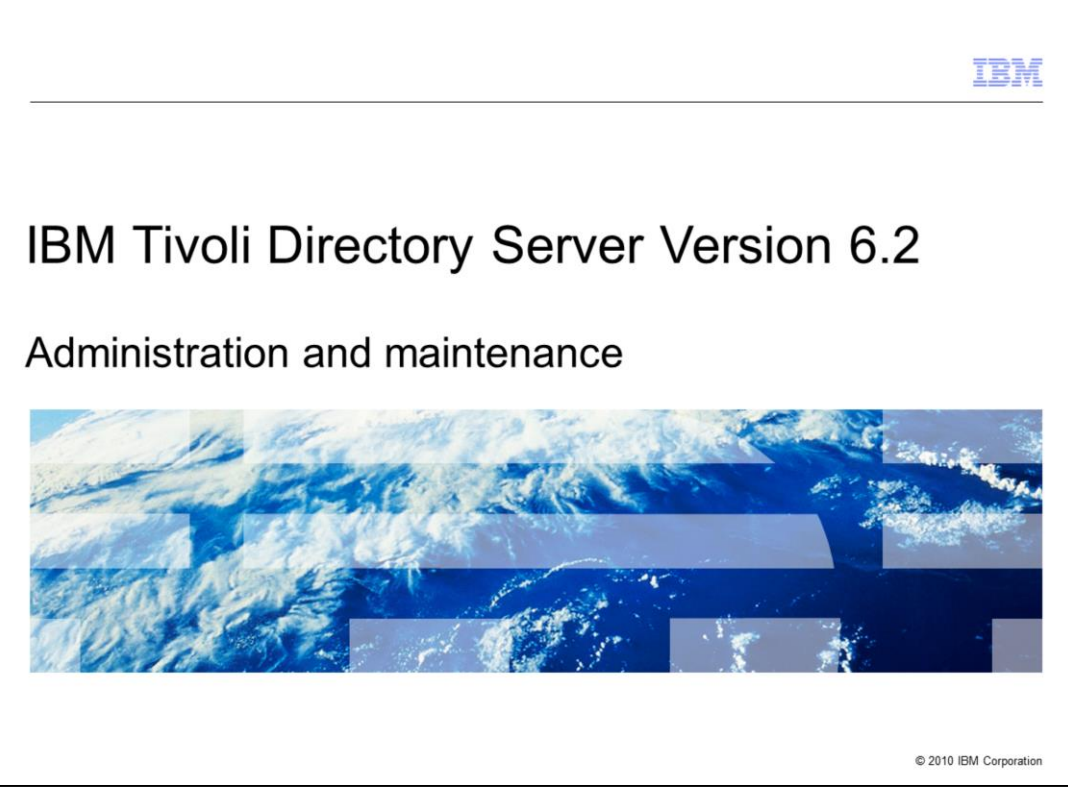

This module focuses on IBM Tivoli® Directory Server Version 6.2 Administration and Maintenance.

|                                            |                                                                                | IBM                    |
|--------------------------------------------|--------------------------------------------------------------------------------|------------------------|
| Adminis                                    | tration and maintenance                                                        |                        |
|                                            |                                                                                |                        |
|                                            |                                                                                |                        |
| <ul> <li>Keep cur<br/>GSKit red</li> </ul> | rrent with Tivoli Directory Server, DB2 <sup>®</sup> , and<br>commended levels |                        |
| <ul> <li>Maintain</li> </ul>               | performance                                                                    |                        |
| <ul> <li>Perform r</li> </ul>              | regular backups                                                                |                        |
|                                            |                                                                                |                        |
|                                            |                                                                                |                        |
|                                            |                                                                                |                        |
|                                            |                                                                                |                        |
|                                            |                                                                                |                        |
|                                            |                                                                                |                        |
|                                            |                                                                                |                        |
|                                            |                                                                                |                        |
| 2                                          | Administration and maintenance                                                 | © 2010 IBM Corporation |

There are three things to remember when administrating and maintaining your environment. First, stay current with the Tivoli Directory Server, DB2, and GSKit patches. Second, maintain your performance by regularly running runstats and indexing attributes. And, as always, perform regular backups in case of catastrophic failure.

|                                                                                                    | IBM                  |
|----------------------------------------------------------------------------------------------------|----------------------|
| Administration and maintenance                                                                                            |                      |
|                                                                                                    |                      |
|                                                                                                    |                      |
| <ul> <li>Stay current with Tivoli Directory Server fix packs and co-requisite product fixes</li> </ul>                    |                      |
| <ul> <li>Recommended fixes:<br/>http://www-01.ibm.com/support/docview.wss?rs=767&amp;uid=swg27009778</li> </ul>           |                      |
| <ul> <li>The recommended levels by release are available and include the latest recommen<br/>for GSKit and DB2</li> </ul> | dations              |
|                                                                                                    |                      |
|                                                                                                    |                      |
|                                                                                                    |                      |
|                                                                                                    |                      |
|                                                                                                    |                      |
|                                                                                                    |                      |
|                                                                                                    |                      |
| 3 Administration and maintenance                                                                                          | 2010 IBM Corporation |

You can find the latest recommended fix levels for Tivoli Directory Server and co-requisite product fixes in the Recommended Fixes document. This document has the latest recommended patch levels for Tivoli Directory Server, GSKit, and DB2.

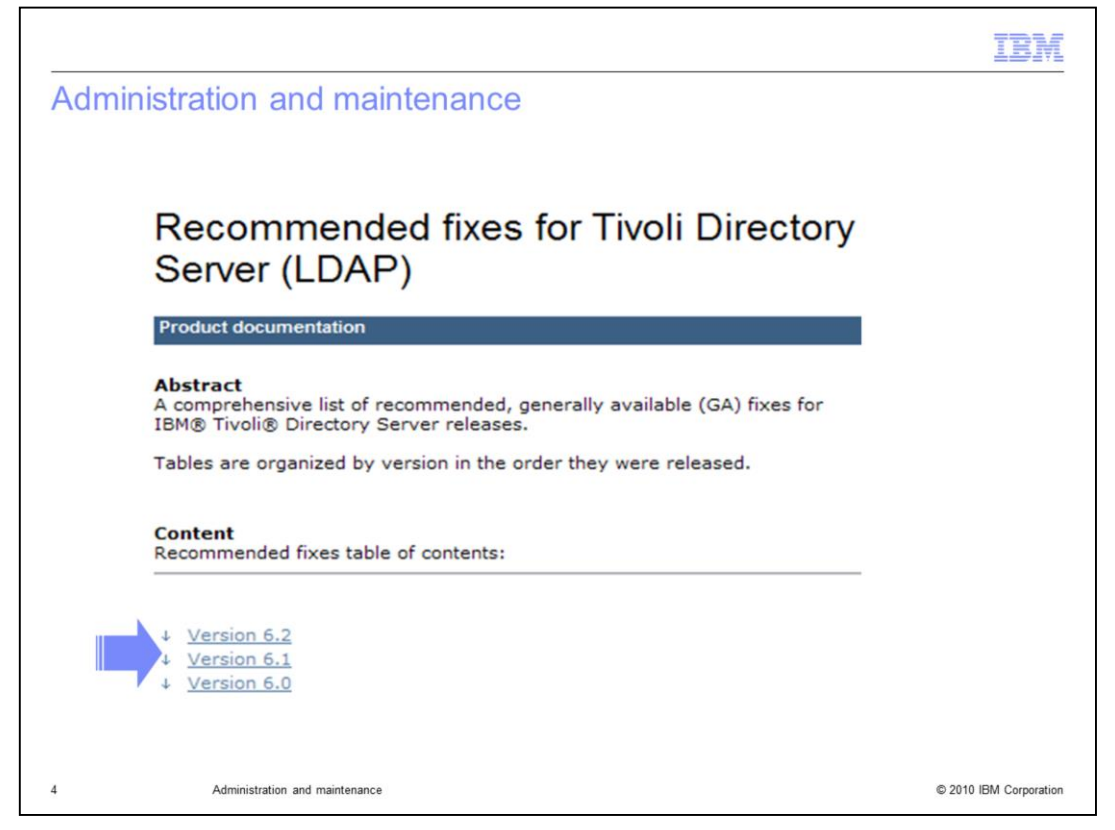

Here is what you see when you visit the recommended fixes site. Under content, find the series of links for each release. After you click the link to the version you need, a table is displayed with details about the latest fixes for the selected release. The table also has fix details for the DB2 and GSKit versions that you are looking for and any exceptions.

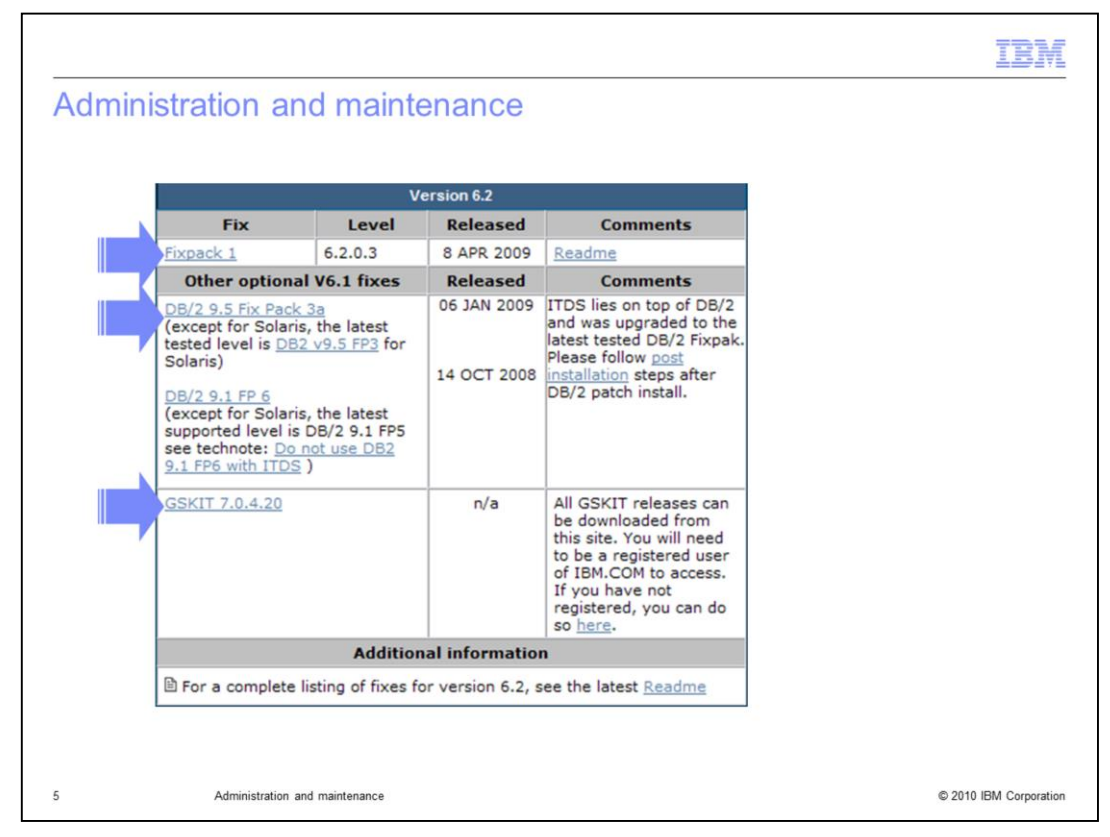

As you can see on the slide, there is an exception for the Solaris platform because of a known issue. Next, apply a Tivoli Directory Server fix pack, a DB2 fix pack, and upgrade the GSKit version.

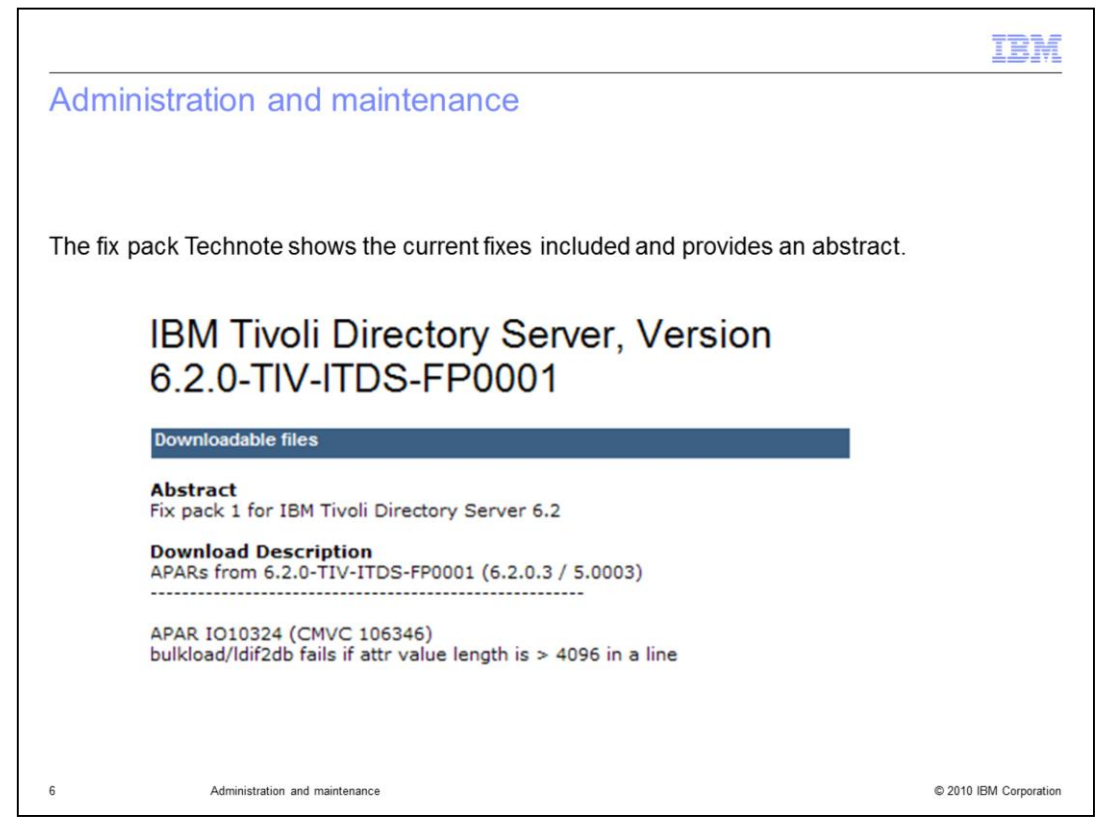

After you click the link to the version 6.2 fix pack 1, you see the version and fix pack numbers. All of the APAR abstracts added to this fix pack are also listed.

|                                        |                                                                                                    |                                                                                                    |                                                                                                    |                                                                                                    |                                                                                                    |                                                                                                    | IBM                                                                                                    |
|----------------------------------------|----------------------------------------------------------------------------------------------------|----------------------------------------------------------------------------------------------------|----------------------------------------------------------------------------------------------------|----------------------------------------------------------------------------------------------------|----------------------------------------------------------------------------------------------------|----------------------------------------------------------------------------------------------------|----------------------------------------------------------------------------------------------------|
| tion and ma                            | aintena                                                                                                    | nce                                                                                                    |                                                                                                    |                                                                                                    |                                                                                                    |                                                                                                    |                                                                                                    |
|                                        |                                                                                                    |                                                                                                    |                                                                                                    |                                                                                                    |                                                                                                    |                                                                                                    |                                                                                                    |
|                                        |                                                                                                    |                                                                                                    |                                                                                                    |                                                                                                    |                                                                                                    |                                                                                                    |                                                                                                    |
| ttom of the \N/o                       | h nogo to                                                                                                    |                                                                                                    | ha dawalaa                                                                                                    | با انماد                                                                                                    | for th                                                                                                    | o fiv pook and                                                                                                    |                                                                                                    |
| t either the FTF                       | or DD (D                                                                                                    | ownload                                                                                                    | Director) op                                                                                                    | tion f                                                                                                    | or you                                                                                                    | r platform.                                                                                                    |                                                                                                    |
| L                                      |                                                                                                    |                                                                                                    | LANGUAGE                                                                                                    | SIZE(                                                                                                    | (Bytes)                                                                                                    | 1                                                                                                    |                                                                                                    |
| 2.0-TIV-ITDS-FP0                       | 001.READ                                                                                                    | ME                                                                                                    | US English                                                                                                    | 46818                                                                                                    | 6                                                                                                    |                                                                                                    |                                                                                                    |
| vnload package                         |                                                                                                    |                                                                                                    |                                                                                                    |                                                                                                    |                                                                                                    |                                                                                                    |                                                                                                    |
|                                        |                                                                                                    |                                                                                                    |                                                                                                    | Wha                                                                                                    | at is DD                                                                                                    | <u>?</u>                                                                                                    |                                                                                                    |
| wnload                                 | RELEASE<br>DATE                                                                                                    | LANGUAG                                                                                                    | E SIZE<br>(Bytes)                                                                                                    | Dow<br>Opti                                                                                                    | nload<br>ons                                                                                                    |                                                                                                    |                                                                                                    |
| 2.0-TIV-ITDS-<br>X-FP0001.tar          | 4/9/2009                                                                                                    | Language<br>Independe                                                                                                    | nt 262901760                                                                                                    | FTP                                                                                                    | DD                                                                                                    |                                                                                                    |                                                                                                    |
| 2.0-TIV-ITDS-<br>PUXIA64-<br>90001.tar | 4/9/2009                                                                                                    | Language<br>Independe                                                                                                    | nt 349614080                                                                                                    | FTP                                                                                                    | DD                                                                                                    |                                                                                                    |                                                                                                    |
| 2.0-TIV-ITDS-<br>nux32-<br>0001.tar    | 4/9/2009                                                                                                    | Language<br>Independe                                                                                                    | nt 168171520                                                                                                    | FTP                                                                                                    | DD                                                                                                    |                                                                                                    |                                                                                                    |
|                                        |                                                                                                    | Language                                                                                                    |                                                                                                    |                                                                                                    |                                                                                                    | 1                                                                                                    |                                                                                                    |
|                                        | tion and ma<br>ottom of the We<br>t either the FTF<br>L<br>2.0-TIV-ITDS-FP0<br>vnload package<br>wnload<br>2.0-TIV-ITDS-<br>X-FP0001.tar<br>2.0-TIV-ITDS-<br>PUXIA64-<br>0001.tar | tion and maintena<br>ottom of the Web page to<br>t either the FTP or DD (E<br>2.0-TIV-ITDS-FP0001.READI<br>vnload package<br>wnload RELEASE<br>DATE<br>2.0-TIV-ITDS-<br>VXIA64-<br>0001.tar<br>2.0-TIV-ITDS-<br>VXIA64-<br>0001.tar<br>2.0-TIV-ITDS-<br>VXIA64-<br>0001.tar<br>4/9/2009 | tion and maintenance<br>ottom of the Web page to access to<br>t either the FTP or DD (Download<br>access to<br>t either the FTP or DD (Download<br>access to<br>t either the FTP or DD (Download<br>access to<br>t either the FTP or DD (Download<br>access to<br>t either the FTP or DD (Download<br>access to<br>t either the FTP or DD (Download<br>access to<br>t either the FTP or DD (Download<br>access to<br>t either the FTP or DD (Download<br>access to<br>t either the FTP or DD (Download<br>access to<br>t either the FTP or DD (Download<br>access to<br>t either the FTP or DD (Download<br>access to<br>t either the FTP or DD (Download<br>access to<br>t either the FTP or DD (Download<br>access to<br>access to<br>t either the FTP or DD (Download<br>access to<br>access to<br>acces | tion and maintenance<br>ottom of the Web page to access the download<br>t either the FTP or DD (Download Director) op<br>L LANGUAGE<br>2.0-TIV-ITDS-FP0001.README US English<br>vnload package<br>wnload RELEASE LANGUAGE SIZE<br>(Bytes)<br>2.0-TIV-ITDS-<br>X-FP0001.tar<br>2.0-TIV-ITDS-<br>VXIA64-<br>0001.tar<br>2.0-TIV-ITDS-<br>VXIA64-<br>0001.tar<br>4/9/2009 Language<br>Independent 349614080<br>2.0-TIV-ITDS-<br>VXIA64-<br>0001.tar<br>4/9/2009 Language<br>Independent 168171520 | tion and maintenance<br>ottom of the Web page to access the download links<br>t either the FTP or DD (Download Director) option f<br>L LANGUAGE SIZE<br>2.0-TIV-ITDS-FP0001.README US English 46818<br>vnload package<br>wnload RELEASE LANGUAGE SIZE<br>(Bytes) Option<br>2.0-TIV-ITDS-<br>X-FP0001.tar<br>2.0-TIV-ITDS-<br>VXIA64-<br>0001.tar<br>2.0-TIV-ITDS-<br>1.049909 Language<br>Independent 349614080 FTP<br>2.0-TIV-ITDS-<br>1.049909 Language<br>1.04914080 FTP<br>2.0-TIV-ITDS-<br>1.04914080 FTP<br>1.04914080 FTP<br>1.0491 | tion and maintenance<br>ottom of the Web page to access the download links for the<br>t either the FTP or DD (Download Director) option for your<br>L LANGUAGE SIZE(Bytes)<br>2.0-TIV-ITDS-FP0001.README US English 468186<br>vnload package<br>wnload RELEASE LANGUAGE SIZE<br>(Bytes) Download<br>Control Constrained<br>2.0-TIV-ITDS-<br>4/9/2009 Language<br>Independent 349614080 FTP DD<br>2.0-TIV-ITDS-<br>VIXIA64-<br>0001.tar<br>4/9/2009 Language<br>Independent 168171520 FTP DD | tion and maintenance<br>attom of the Web page to access the download links for the fix pack and<br>t either the FTP or DD (Download Director) option for your platform.<br>L LANGUAGE SIZE(Bytes)<br>2.0-TIV-ITDS-FP0001.README US English 468186<br>vnload package<br>vnload RELEASE LANGUAGE SIZE<br>(Bytes) Download<br>Download Options<br>2.0-TIV-ITDS-<br>4/9/2009 Language 168171520 FTP DD<br>2.0-TIV-ITDS-<br>4/9/2009 Language 168171520 FTP DD |

Scroll to the bottom of the page to view a table that lists the fix pack links per platform and a link to the readme.

This link is very important. The readme contains a description of all of the cumulative fixes. It also includes installation instructions and other important information.

|                                                                                                    | IBM                  |
|----------------------------------------------------------------------------------------------------|----------------------|
| Administration and maintenance                                                                                                    |                      |
|                                                                                                    |                      |
| <ul> <li>The Readme contains the following information:</li> <li>A description of all the cumulative fixes that are included and the APAR abstract</li> <li>Version information</li> <li>Tested platforms</li> <li>Installation instructions for both the Tivoli Directory Server packages and deploy the latest war file for the WebAdministration tool</li> </ul> | ts<br>vment of       |
|                                                                                                    |                      |
|                                                                                                    |                      |
|                                                                                                    |                      |
|                                                                                                    |                      |
|                                                                                                    |                      |
| 8 Administration and maintenance                                                                                                    | 2010 IBM Corporation |

In addition to a cumulative APAR history, the readme contains information about: the latest tested platforms and combinations, the installation instructions for the Tivoli Directory Server fix level, the instructions for deploying the latest WAR file into the eWAS, instructions for verifying the installation, and instructions for uninstalling.

|                                                                                     | IBM                    |
|-------------------------------------------------------------------------------------|------------------------|
| Applying the Tivoli Directory Server fix pack                                       |                        |
|                                                                                     |                        |
| Stop the ITDS server instance                                                       |                        |
| Stop the Administration server                                                      |                        |
| Stop the Web admin                                                                  |                        |
| ==> idsslapd -I Idapdb2 -k                                                          |                        |
| GLPSRV176I Terminated directory server instance 'ldapdb2' normally.                 |                        |
| ==> idsdiradm -I ldapdb2 -k                                                         |                        |
| GLPADM034I Stopped Admin server instance: 'ldapdb2'.                                |                        |
| ==> /opt/IBM/ldap/V6.2/appsrv/profiles/TDSWebAdminProfile/bin/stopServer.sh server1 |                        |
| ADMU0116I: Tool information is being logged in file                                 |                        |
| /opt/IBM/Idap/V6.2/appsrv/profiles/TDSWebAdminProfile/logs/server1/stopServer.log   |                        |
| ADMU0128I: Starting tool with the TDSWebAdminProfile profile                        |                        |
| ADMU3100I: Reading configuration for server: server1                                |                        |
| ADMU32011: Server stop request issued. Waiting for stop status.                     |                        |
| ADMU4000I: Server server1 stop completed.                                           |                        |
| 9 Administration and maintenance                                                    | © 2010 IBM Corporation |

The instance name, Idapdb2, is used in the following examples. To confirm the name of the instance configured in your environment, issue an idsilist –a command.

Next, install the Tivoli Directory Server fix pack.

Stop the server and the administrative server using the commands shown on the slide. Then, stop the Web Administration tool by going into

appsrv/profiles/TDSWebAdminProfile/bin and issue the stopServer.sh server1 command. You can confirm that server1 has stopped by viewing the output messages.

|                                               | IBM                    |
|-----------------------------------------------|------------------------|
| Applying the Tivoli Directory Server fix pack |                        |
|                                               |                        |
|                                               |                        |
| ==>  s                                        |                        |
| 6.2.0-TIV-ITDS-AIX-FP0001.tar                 |                        |
| ==> tar -xf 6.2.0-TIV-ITDS-AIX-FP0001.tar     |                        |
| ==> cd 6.2.0-TIV-ITDS-AIX-FP0001              |                        |
| ==> ls                                        |                        |
| idsinstall images whitepages                  |                        |
|                                               |                        |
|                                               |                        |
|                                               |                        |
|                                               |                        |
|                                               |                        |
|                                               |                        |
| 10 Administration and maintenance             | © 2010 IBM Corporation |

Now, download the fix level by using either the download director or ftp. After the download is complete, copy the file to the system where you are installing the fix pack. Extract the tar file by using the tar -xf command. A directory with the same name will be created. In this example, the directory is 6.2.0-TIV-ITDS-AIX-FP0001.

In that directory are three listings: idsinstall, images, and whitepages.

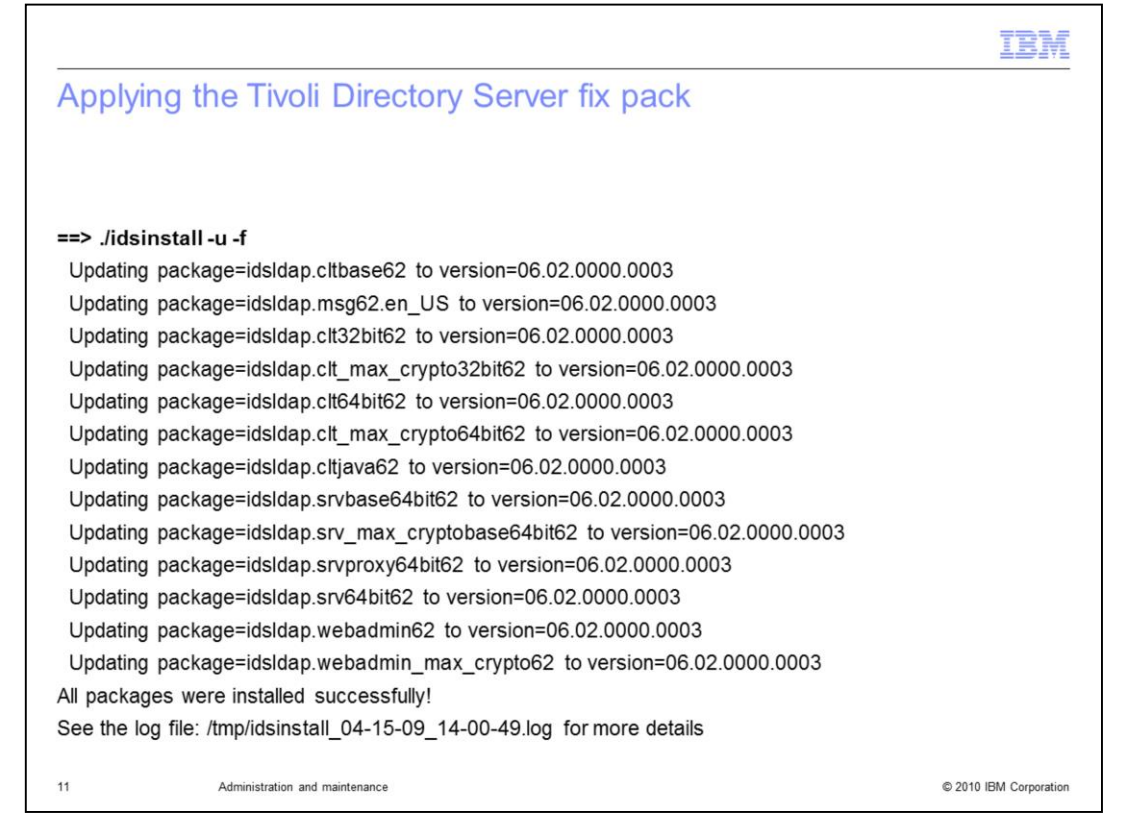

To install the fix pack, use the idsinstall script. Issue a ./idsinstall command with -u and -f flags. The fix pack updates all of the installed Tivoli Directory Server packages in your environment to the most current level. If for any reason there is a failure, it is listed in the installation log, which is displayed with the output of the command.

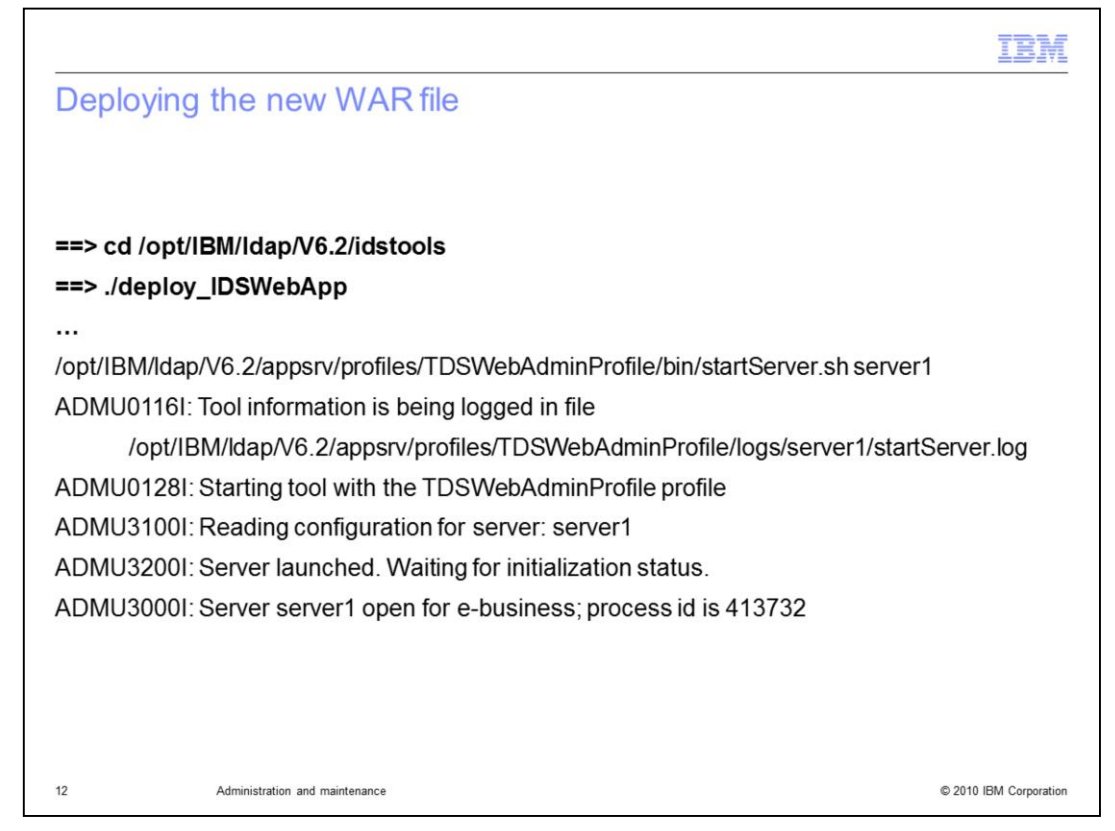

This slide shows how to deploy the WAR file.

This step is sometimes overlooked when installing fixes for Tivoli Directory Server, but it is an important step. It updates the Web Admin tool to the latest fix level being applied to the components.

Every time a fix pack is installed, the latest WAR file is placed in the idstools directory. Change directories the idstools directory of the TDS install path and issue the ./deploy\_IDSWebApp script.

This command is the same one that was originally used to deploy the WAR file. If you chose a custom installation path, you need to specify that path with this command. To view the parameters, issue the command with a -? or look into the online documentation for an example. After all the messages have finished outputting, you see a new process ID has been assigned and is running.

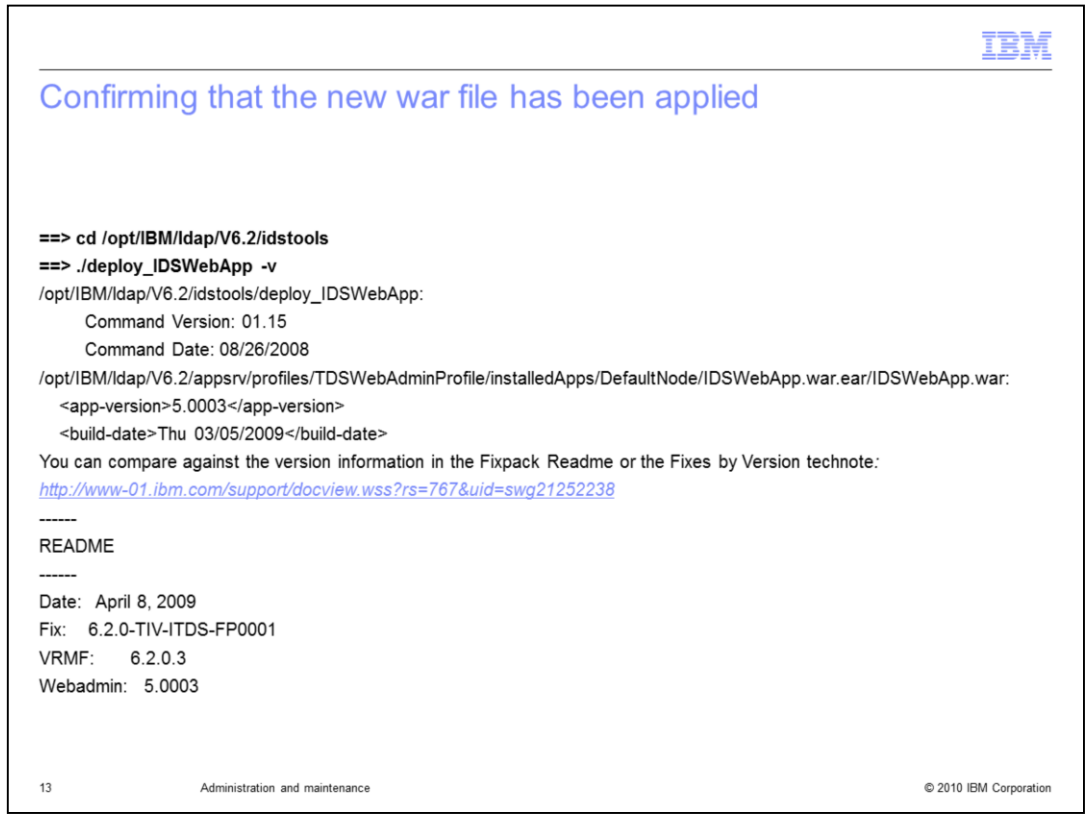

To confirm that the new WAR file has been applied, go into idstools and issue the same script as earlier, specifying a -v for version. The program outputs an application version and build date. You can confirm the version and build date by checking the fix pack readme or the VRMF document link in the Recommended Fixes document.

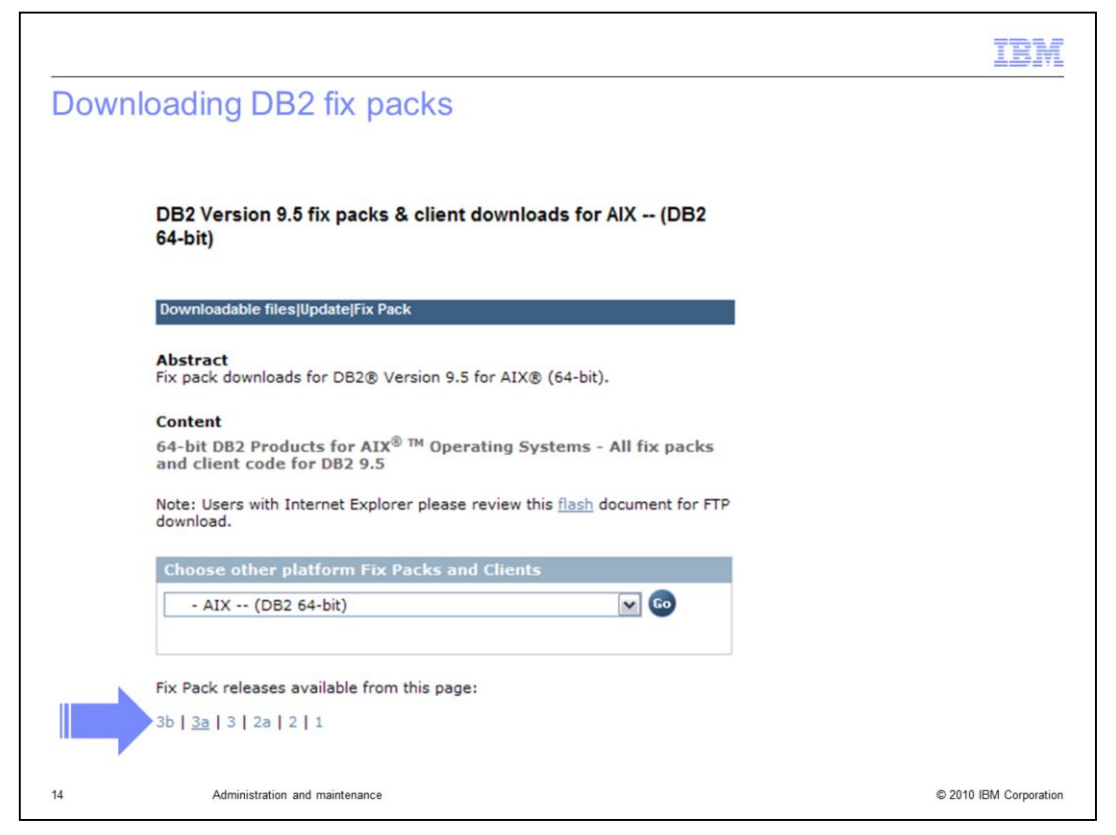

In this step, you are reaching the DB2 fix packs from the link in the Recommended Fixes document. Install the latest recommended level, fix pack 3a, by selecting it from the list and then selecting the platform.

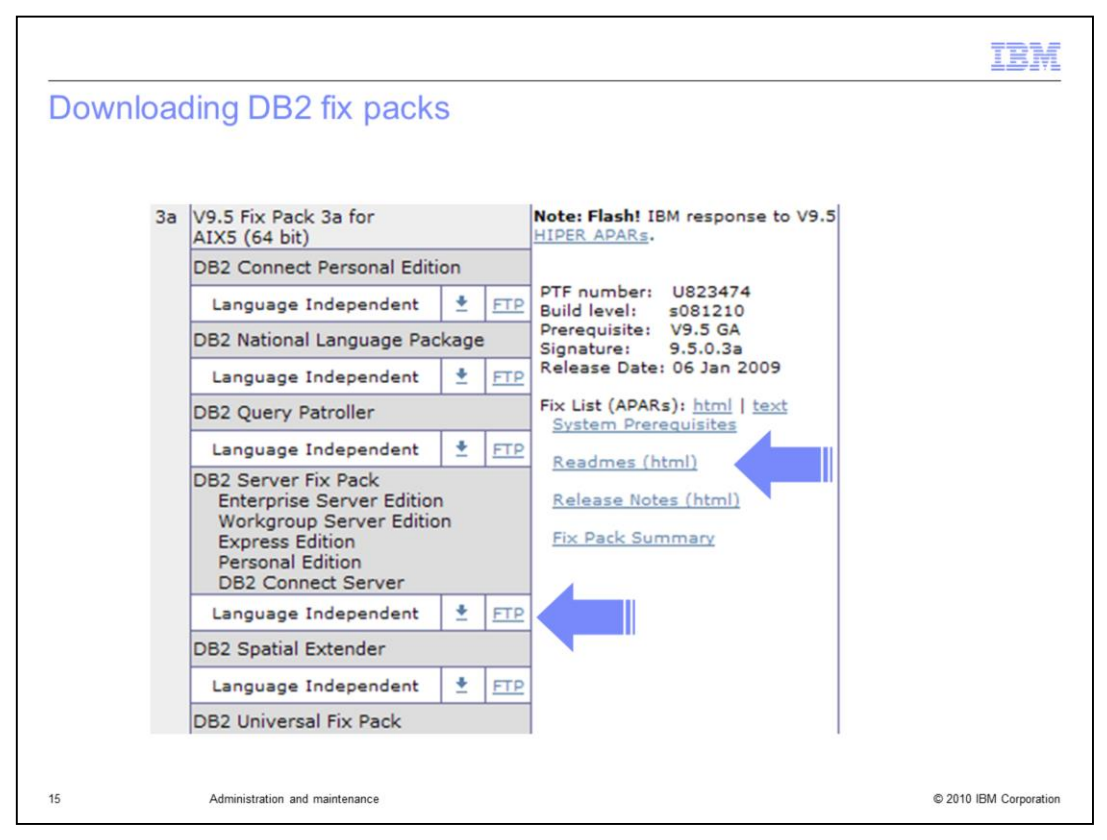

When you select fix pack version 3a, you are directed to a table that is lower in the document. When you select the package for the DB2 fix pack, you have the option to download the readme as well.

Following the DB2 fix pack post installation steps is critical. You must complete the post installation steps to start the server after a DB2 fix pack installation.

|                                                                                                    | IBM                    |
|----------------------------------------------------------------------------------------------------|------------------------|
| Applying DB2 fix packs                                                                                         |                        |
|                                                                                                    |                        |
| http://publib.boulder.ibm.com/infocenter/db2luw/v9r5/topic/com.ibm.db2.luw.qb.server.doc/doc/<br>t0024956.html |                        |
| ==>  s                                                                                                    |                        |
| v9.5fp3a_aix64_server.tar.gz                                                                                   |                        |
| ==> gunzip v9.5fp3a_aix64_server.tar.gz                                                                        |                        |
| ==> tar -xf v9.5fp3a_aix64_server.tar                                                                          |                        |
| ==>  s                                                                                                    |                        |
| server v9.5fp3a_aix64_server.tar                                                                               |                        |
| ==> cd server                                                                                                  |                        |
| ==>  s                                                                                                    |                        |
| db2 db2_install db2setup installFixPack                                                                        |                        |
| db2_deinstall db2prereqcheck doc                                                                               |                        |
| ==> ./installFixPack -b /opt/IBM/db2/V9.5                                                                      |                        |
| where:<br>-b Specifies the path where the DB2 install path.                                                    |                        |
| 16 Administration and maintenance                                                                              | © 2010 IBM Corporation |

Next are the post installation steps for DB2.

First, download and extract fix pack version 3a and extract the file. Next, go into the server directory and enter an Is command.

You have several options. Because you are updating an existing installation, use the installFixpack command, and enter a -b command to specify the base installation path. Some applications only support a certain level of DB2. Check with the application documentation or support to determine the latest levels supported.

If you are unsure of your current DB2v9 installation path, issue the /usr/local/bin/db2ls command on UNIX<sup>®</sup> platforms to confirm. The db2ls command is not available on Windows<sup>®</sup>.

|                                                                                                 | IBM                    |
|-------------------------------------------------------------------------------------------------|------------------------|
| Applying DB2 fix packs                                                                          |                        |
|                                                                                                 |                        |
| ==> /installEixPack -h /ont/IRM/dh2//0 5                                                        |                        |
| DBI1017I installFixPack is updating the DB2 product(s) installed in location /opt/IBM/db2/V9.5. |                        |
| DB2 installation is being initialized.                                                          |                        |
| Total number of tasks to be performed: 41                                                       |                        |
| Total estimated time for all tasks to be performed: 1731                                        |                        |
| Task #1 start                                                                                   |                        |
| Description: Stopping DB2 Fault Monitor                                                         |                        |
| Estimated time 10 second(s)                                                                     |                        |
| Task #1 end                                                                                     |                        |
| Task #2 start                                                                                   |                        |
| Description: Preparing the system                                                               |                        |
| Estimated time 120 second(s)                                                                    |                        |
| Task #2 end                                                                                     |                        |
|                                                                                                 |                        |
| 17 Administration and maintenance                                                               | © 2010 IBM Corporation |

When you issue the installFixpack command, several messages similar to the ones in the DB2 installation are displayed, such as tasks solicited and estimated time to completion.

|                                                      | IBM                    |
|------------------------------------------------------|------------------------|
| Applying DB2 fix packs                               |                        |
|                                                      |                        |
|                                                      |                        |
|                                                      |                        |
|                                                      |                        |
| Task #41 start                                       |                        |
| Description: Updating the db2ls link                 |                        |
| Estimated time 1 second(s)                           |                        |
| Task #41 end                                         |                        |
|                                                      |                        |
| Task #42 start                                       |                        |
| Description: Updating existing DB2 instances         |                        |
| Estimated time 60 second(s)                          |                        |
| Task #42 end                                         |                        |
| The execution completed successfully.                |                        |
| For more information see the DB2 installation log at |                        |
| "/tmp/installFixPack.log.417902"                     |                        |
|                                                      |                        |
| 18 Administration and maintenance                    | © 2010 IBM Corporation |

When the installation is complete, review the installation log to check for any errors.

| IB: IB: IB: IB: IB: IB: IB: IB: IB: IB:                                                                                                  | M     |
|----------------------------------------------------------------------------------------------------|-------|
| Post DB2 fix pack installation                                                                                                    |       |
|                                                                                                    |       |
|                                                                                                    |       |
| http://publib.boulder.ibm.com/infocenter/db2luw/v9r5/topic/com.ibm.db2.luw.gb.server.doc/doc/t0024995.html                               |       |
| <ol> <li>Identify the instances associated with this installation:<br/>Issue <db2 home="" install="">/instance/db2ilist</db2></li> </ol> |       |
| 2. Update instances to use the new DB2 level:                                                                                            |       |
| For each instance, issue the command:<br><db2 home="" install="">/ instance/db2iupdt iname</db2>                                         |       |
| where <b>iname</b> represents the instance name and <b>DB2DIR</b> represents the location where the DB2 copy is installed                |       |
| root@l2aix /opt/IBM/db2/V9.5/instance<br>==> ./db2ilist                                                                                  |       |
| ldapdb2<br>==> ./db2iupdt ldapdb2                                                                                                    |       |
| DBI1070I Program db2iupdt completed successfully.                                                                                        |       |
|                                                                                                    |       |
|                                                                                                    |       |
|                                                                                                    |       |
| 19 Administration and maintenance © 2010 IBM Corpor                                                                                      | ation |

Next are the post installation steps for the DB2 fix pack.

These steps are critical. If you do not perform them, your server cannot start or connect to the database.

First, identify the instances associated with the installation. Go into the DB2 install home, CD to the instance directory, and issue a db2ilist command.

Second, update the instances to use the new DB2 level. For each instance, issue the command db2iupdt and then the instance name.

An example is shown. In this installation of DB2, you have only one instance associated with this installation, which is Idapdb2.

By issuing the db2iupdt command, you can specify that instance, which completed successfully. You can see the successful completion message as shown at the bottom of the slide.

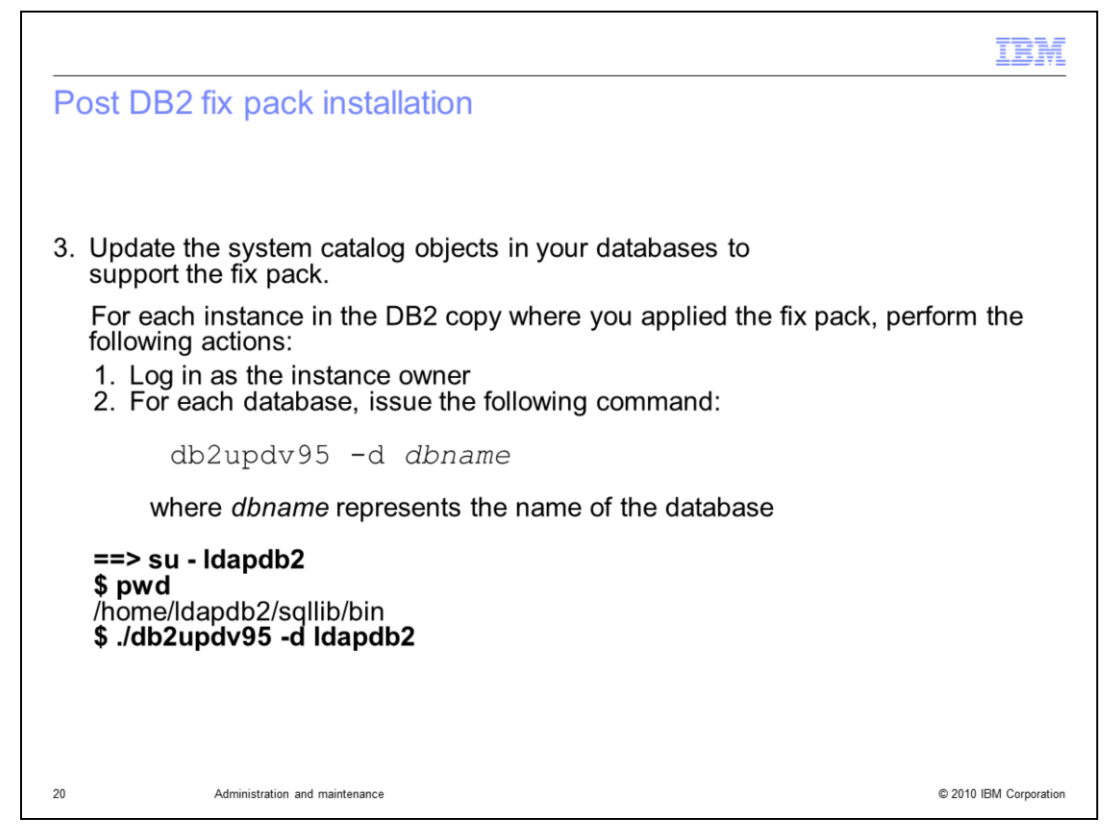

Update the system catalog objects in your databases to support the fix pack.

For each instance in the DB2 copy where you applied the fix pack, perform the following actions:

Log in as the instance owner.

For each database, issue the db2updv95 command with the –d flag and database name.

If you have a change log database configured, that database will need these steps performed as well.

|     |                                                                                                    | IBM                    |
|-----|----------------------------------------------------------------------------------------------------|------------------------|
| Pos | t DB2 fix pack installation                                                                                                    |                        |
|     |                                                                                                    |                        |
|     |                                                                                                    |                        |
|     | DB2 Service Tools                                                                                                    |                        |
|     | I B M                                                                                                    |                        |
|     | db2updv95                                                                                                    |                        |
|     | This tool is a service utility designed to update a DB2 Version 9.5 database to the current fix pack level.                                                                              |                        |
|     | DB2 Universal Database <sup>™</sup> Version 9.5, 5622-044 (c) Copyright IBM Co<br>Licensed Material - Program Property of IBM<br>IBM DATABASE 2 Database update to current fix pack tool | orp. 2007              |
|     | db2updv95 completed successfully for database 'Idapdb2'.                                                                                                    |                        |
| 21  | Administration and maintenance                                                                                                    | © 2010 IBM Corporation |

The tool displays some messages. When the installation of the fix pack is complete, the completed successfully message is displayed.

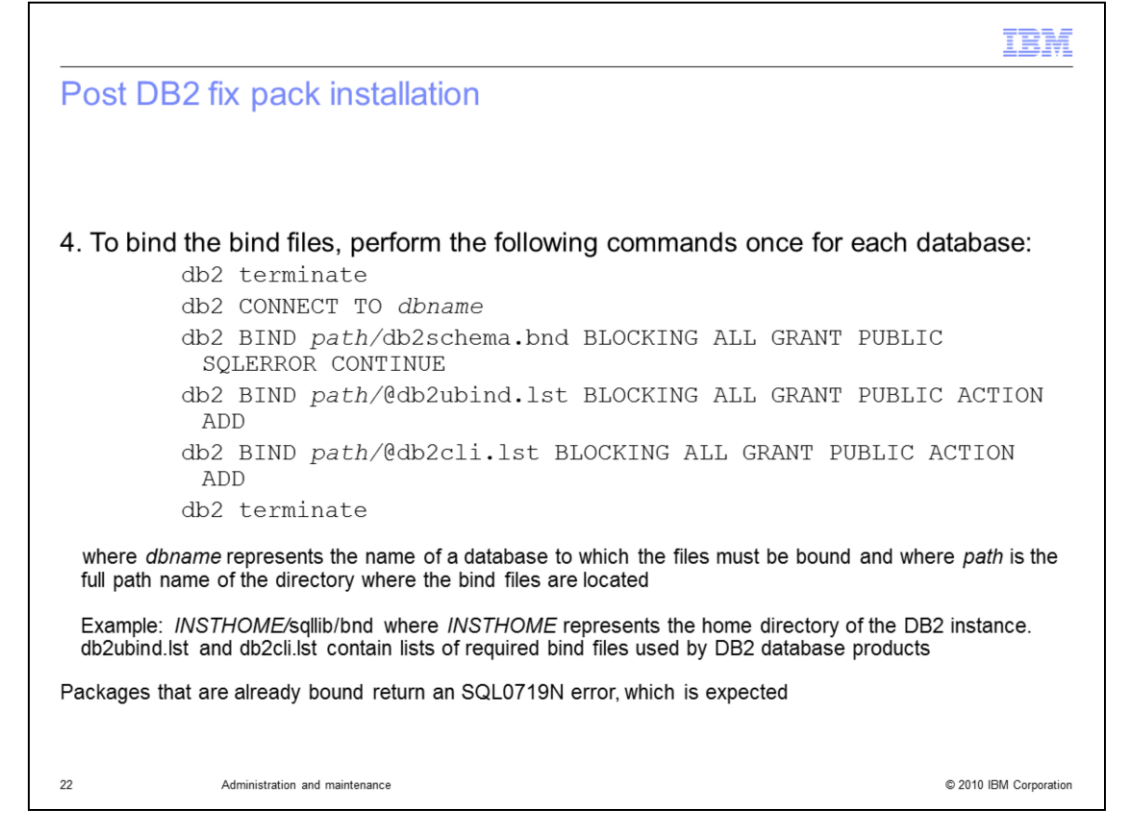

The fourth step is to bind the bind files, which requires performing a series of commands. Enter a DB2 terminate command, and a db2 CONNECT TO database name command. It is necessary to bind to the schema files and to bind to the bind files, then to terminate.

The DB2 instance home is represented by /home/ldapdb2 in these examples.

|      |                                                                                                   | TBM                    |
|------|---------------------------------------------------------------------------------------------------|------------------------|
| Post | DB2 fix pack installation                                                                         |                        |
|      |                                                                                                   |                        |
|      | ==> su - Idapdb2                                                                                  |                        |
|      | \$ db2 terminate                                                                                  |                        |
|      | \$ db2 connect to Idapdb2                                                                         |                        |
|      | Database Connection Information                                                                   |                        |
|      | Database server = DB2/AIX64 9.5.3                                                                 |                        |
|      | SQL authorization ID = LDAPDB2                                                                    |                        |
|      | Local database alias = LDAPDB2                                                                    |                        |
|      | \$ db2 BIND /home/ldapdb2/sqllib/bnd/db2schema.bnd<br>BLOCKING ALL GRANT PUBLIC SQLERROR CONTINUE |                        |
|      | LINE MESSAGES FOR db2schema.bnd                                                                   |                        |
|      | SQL0061W The binder is in progress.                                                               |                        |
|      | SQL0091N Binding was ended with "0" errors and "0" warnings.                                      |                        |
|      |                                                                                                   |                        |
| 23   | Administration and maintenance                                                                    | © 2010 IBM Corporation |

To terminate, issue the DB2 terminate command, then connect to the database. Next, issue the db2 BIND commands.

Specify the path to the db2schema.bnd, which is located in the DB2 instance home/sqllib/bnd directory. Binding to the schema files should complete successfully.

|                                                                                            | IBM |
|--------------------------------------------------------------------------------------------|-----|
| Post DB2 fix pack installation                                                             |     |
|                                                                                            |     |
|                                                                                            |     |
| \$ db2 BIND /home/ldapdb2/sqllib/bnd/@db2ubind.lst BLOCKING<br>ALL GRANT PUBLIC ACTION ADD |     |
| **Note this command may generate some errors but they can                                  |     |
| usually be salely ignored.                                                                 |     |
| \$ db2 BIND /home/Idapdb2/sqllib/bnd/@db2cli.lst BLOCKING ALL                              |     |
| GRANT PUBLIC ACTION ADD                                                                    |     |
| LINE MESSAGES FOR db2cli.lst                                                               |     |
| SOL 0061W/ The hinder is in progress                                                       |     |
| SQL0001W The binder is in progress.                                                        |     |
| dh2 terminate                                                                              |     |
|                                                                                            |     |
| DB200001 The TERMINATE command completed successfully.                                     |     |
| \$ exit                                                                                    |     |
|                                                                                            |     |

The second DB2 BIND is to bind to the bind files.

This command might generate some errors that can be safely ignored. The next command, db2 BIND to the db2cli.lst, completes as well.

Messages similar to those on the slide are displayed. Look for a binding ending with "0" errors, "0" warnings. Then, issue a db2 terminate command and an exit command. This concludes the post installation steps.

Note that the DB2 instance home is represented by /home/ldapdb2 in these examples.

| /v9r5/topic/com.ibm.db2.luw.qb.server.doc/doc/t0024995.t           |
|--------------------------------------------------------------------|
|                                                                    |
| couro Databas                                                      |
| ecure Patches                                                      |
| Not registered?                                                    |
| If you do not have a universal IBM user ID,                        |
| please register here, then return to sign in for<br>this offering. |
| To find out more about the benefits of having                      |
| an IBM Registration ID, visit the IBM ID Help<br>and FAQ.          |
|                                                                    |
|                                                                    |
|                                                                    |
|                                                                    |
|                                                                    |

Next is the GSKit upgrade.

The link at the top of the slide shows where you can download GSKit patches. You must have an IBM ID to log in. If you do not have an IBM ID, you can register for one.

|       |                                                                                  | IBM                    |
|-------|----------------------------------------------------------------------------------|------------------------|
| Apply | / GSKit fixes                                                                    |                        |
| Sel   | ect the GSKit package from the list                                              |                        |
|       | IBM Global Security Toolkit (GSKit V7.0.4.20)     Version 7.0.4.20     Media Pks |                        |
|       | Languages:<br>All Lang per ESD/PA Media                                          |                        |
| Scr   | oll to the bottom of the page and click <b>Continue</b>                          |                        |
|       | Continue                                                                         |                        |
|       |                                                                                  |                        |
|       |                                                                                  |                        |
| 26    | Administration and maintenance                                                   | © 2010 IBM Corporation |

After you log in, scroll through the packages until you find the recommended level. In this example, the level is 7.0.4.20. Select the package level and click Continue.

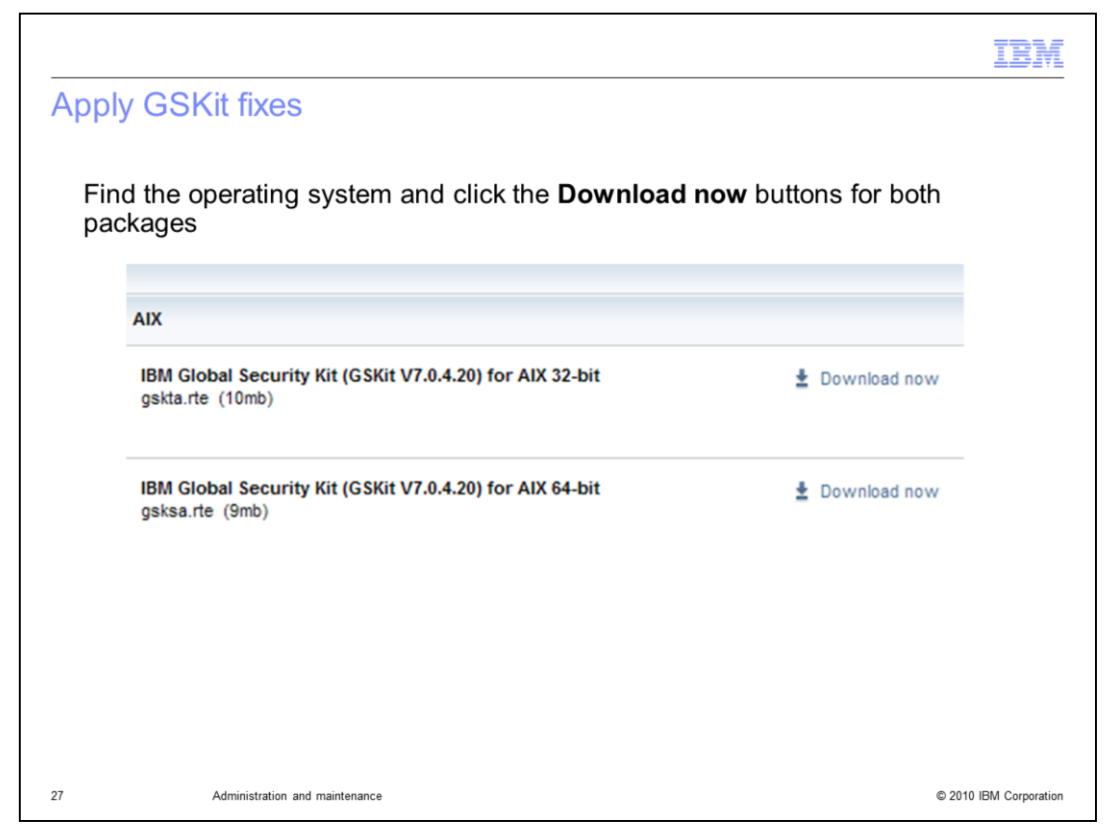

Find the correct operating system and click the Download Now buttons for both packages. This updates gskta.rte and gsksa.rte.

IBM is working to provide Java<sup>™</sup> packages for these updates. After they become available, you can find them on the site.

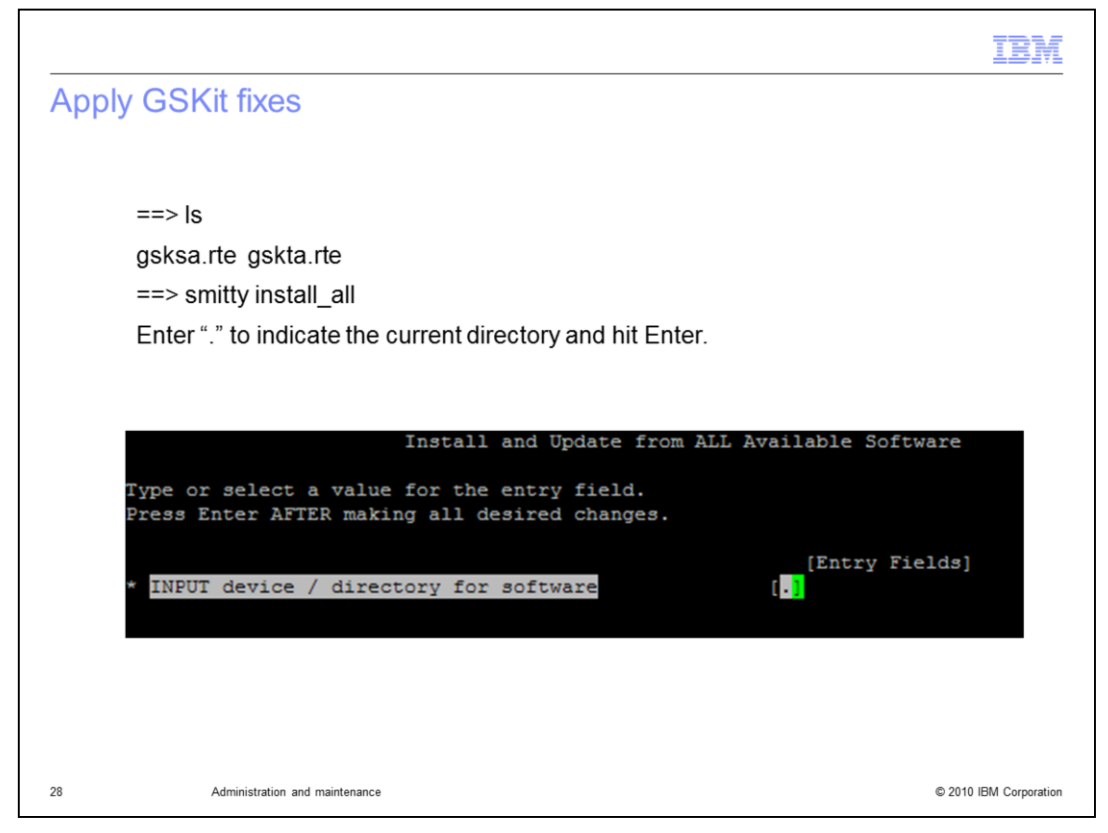

On this slide, you see that the gskta.rte and gsksa.rte files are copied to the system. Use the smitty install\_all command to upgrade those packages.

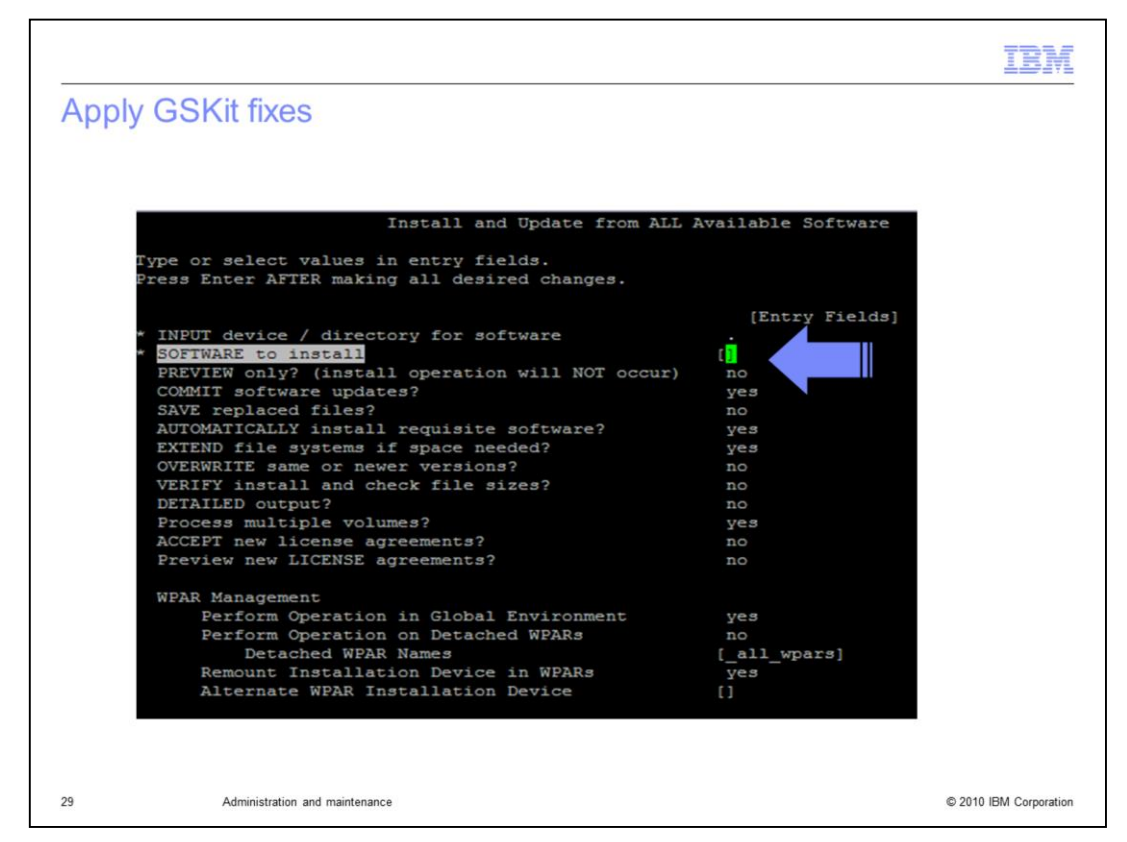

The menu is the same one that is used to natively install the Tivoli Directory Server packages.

Use the AIX<sup>®</sup> system management interface tool (SMIT) to select and update the GSKit packages. Note that this is the same install method that is used when natively installing the Tivoli Directory Server on AIX.

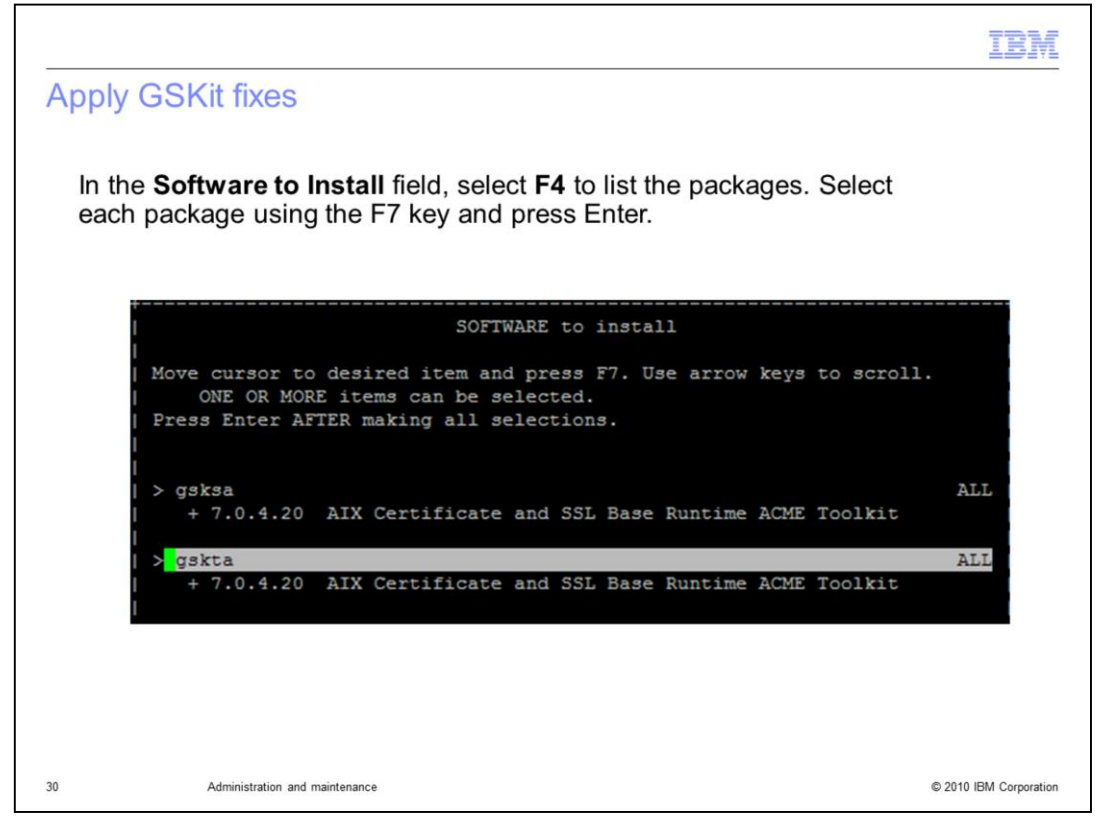

Use the F4 option to list the packages. Then use F7 to select the packages.

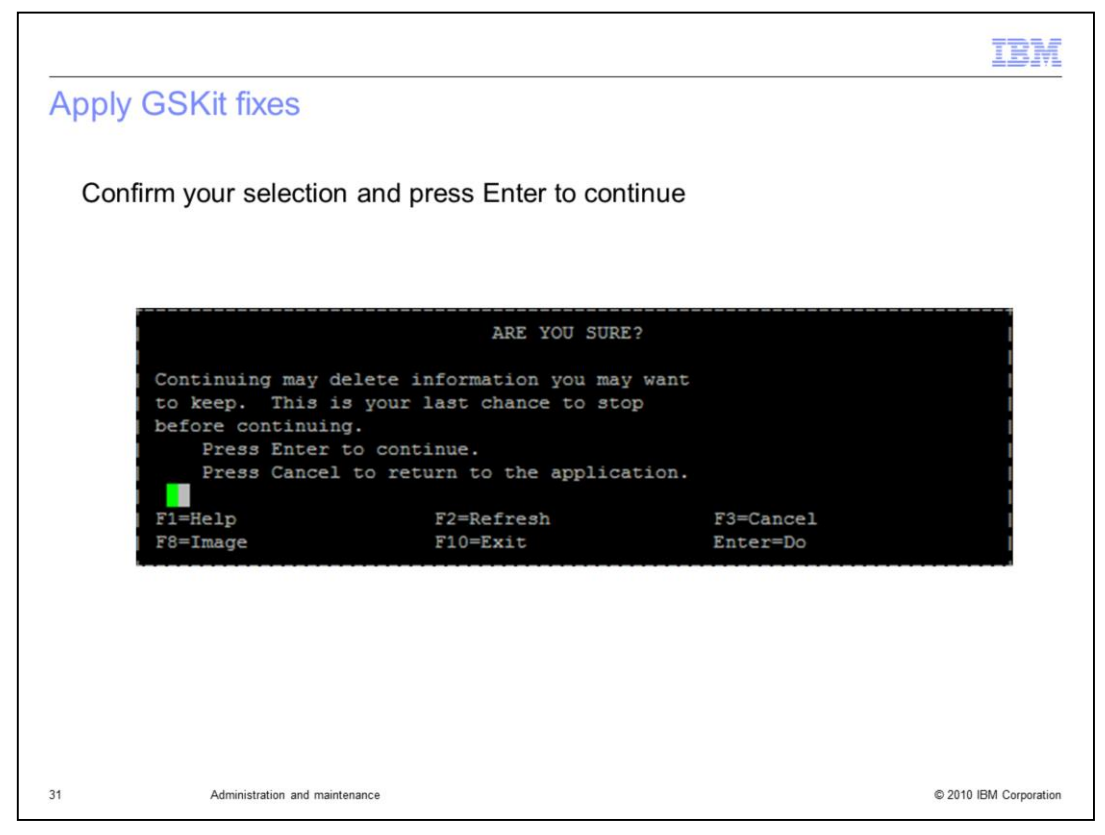

Confirm the installation of these packages by pressing Enter. When installation completes, the command message OK is displayed, showing that both packages have been installed successfully.

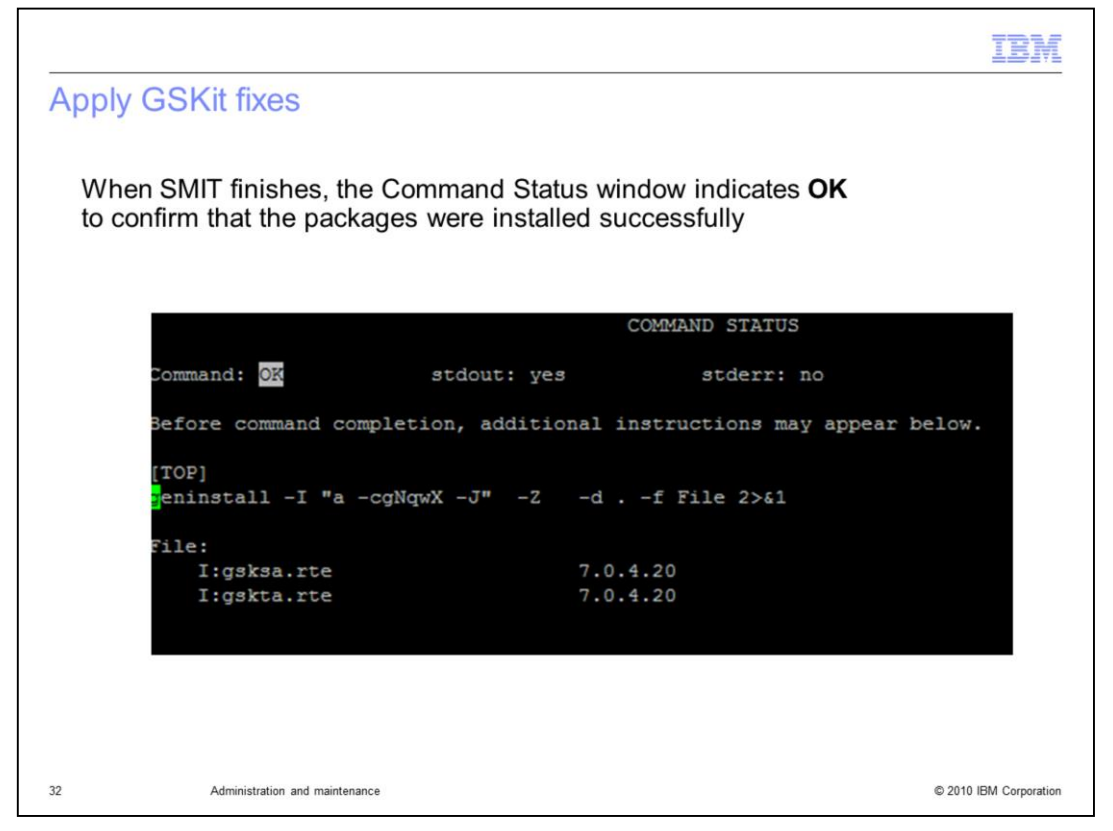

Now, the installed Tivoli Directory Server packages are updated, the latest WAR file is deployed, and DB2 has been successfully upgraded along with the GSKit packages. Start the server and make sure that it is functioning correctly.

|                                                                                                    | TBM                              |
|----------------------------------------------------------------------------------------------------|----------------------------------|
| Start the server                                                                                                    |                                  |
|                                                                                                    |                                  |
| You have just applied the latest recommended Tivoli Directory Server Fix pack, patches. You are now ready to start the server. | DB2 Fix pack and GSKit           |
| ==> idsslapd -l ldapdb2 -n                                                                                                    |                                  |
| GLPSRV041I Server starting.                                                                                                    |                                  |
| GLPCTL113I Largest core file size creation limit for the process (in bytes): '-1'(S                                            | oft limit) and '-1'(Hard limit). |
|                                                                                                    |                                  |
| GLPCOM024I The extended Operation plugin is successfully loaded from libloga                                                   | a.a.                             |
| GLPCOM024I The extended Operation plugin is successfully loaded from libids                                                    | fget.a.                          |
| GLPSRV180I Pass-through authentication is disabled.                                                                            |                                  |
| GLPCOM003I Non-SSL port initialized to 389.                                                                                    |                                  |
| You can confirm the server is running by issuing the following search command:                                                 |                                  |
| ==> idsldapsearch -p 389 -b " " -s base objectclass=*   grep -i ibm-slapdisc                                                   | configurationmode                |
| ibm-slapdisconfigurationmode=FALSE                                                                                             |                                  |
|                                                                                                    |                                  |
| 33 Administration and maintenance                                                                                              | © 2010 IBM Corporation           |

To start the Tivoli Directory Server server, issue the idsslapd command with the –I instance name and the –n flags. In this example, the Tivoli Directory Server instance name is Idapdb2. Messages are displayed as the server starts. Notice that the non-SSL port initialized to 389 and produced no errors. At this point, you can again confirm that the server is running by issuing an Idapsearch command.

Issue a base scope idsldapsearch command with a -b " " objectclass=\* and grep for "is in configuration only". That check returns false, confirming that the server is running in normal operation mode.

Note in this example that you specified –n with the startup command, which indicates to not start the server in configuration only mode if an error is encountered. If you had not specified a –n and an error had been encountered, the server would not have started and gone into configuration only mode. If this happens, the search would indicate true indicating that the server is running in configuration only mode.

|                                                                                       |                                                                                                    | IBM                  |
|---------------------------------------------------------------------------------------|----------------------------------------------------------------------------------------------------|----------------------|
| Maint                                                                                 | tain performance                                                                                                    |                      |
|                                                                                       |                                                                                                    |                      |
| <ul> <li>Perfo<br/><u>http://</u></li> </ul>                                          | ormance Tuning and Capacity Planning Guide<br>//publib.boulder.ibm.com/infocenter/tivihelp/v2r1/topic/com.ibm.IBMDS.doc/tul                                                                                                    | ning.htm             |
| <ul> <li>Perfo         <ul> <li>– If</li> <li>ru</li> <li>– If</li> </ul> </li> </ul> | orm regular runstats<br>you have Tivoli Identity Manager or Tivoli Access Manager in the environmer<br>unstats they provide<br>you have a stand-alone Tivoli Directory Server, use the provided idsrunstats                                                | it, use the          |
| – La<br><u>hi</u><br>– La<br><u>hi</u>                                                | atest IBM Tivoli Identity Manager tuning scripts<br><u>ttp://www-01.ibm.com/support/docview.wss?rs=644&amp;uid=swg27011444</u><br>atest Tivoli Access Manager tuning scripts<br><u>ttp://www-01.ibm.com/support/docview.wss?rs=638&amp;uid=swg24011930</u> |                      |
| <ul> <li>Index</li> <li><u>http://p</u></li> </ul>                                    | kes<br>publib.boulder.ibm.com/infocenter/tivihelp/v2r1/topic/com.ibm.IBMDS.doc/tuning06.htm#i                                                                                                    | ndexes               |
|                                                                                       |                                                                                                    |                      |
|                                                                                       |                                                                                                    |                      |
| 34                                                                                    | Administration and maintenance                                                                                                    | 2010 IBM Corporation |

To maintain optimum performance in your environment, refer to "Performance, Tuning and Capacity Planning Guide" that is provided with the Tivoli Directory Server release.

Performing regular runstats is always recommended. If you are using either Tivoli Identity Manager or Tivoli Access Manager, use the runstats script provided with that product respectively. The latest tuning scripts for IBM Tivoli Identity Manager and Tivoli Access Manager are available at the links provided here.

If you are running a stand-alone IBM Tivoli Directory Server, perform runstats using the Tivoli Directory Server provided idsrunstats.

Indexing can also improve your performance. For additional information about indexing, please refer to the "Performance, Tuning and Capacity Planning Guide".

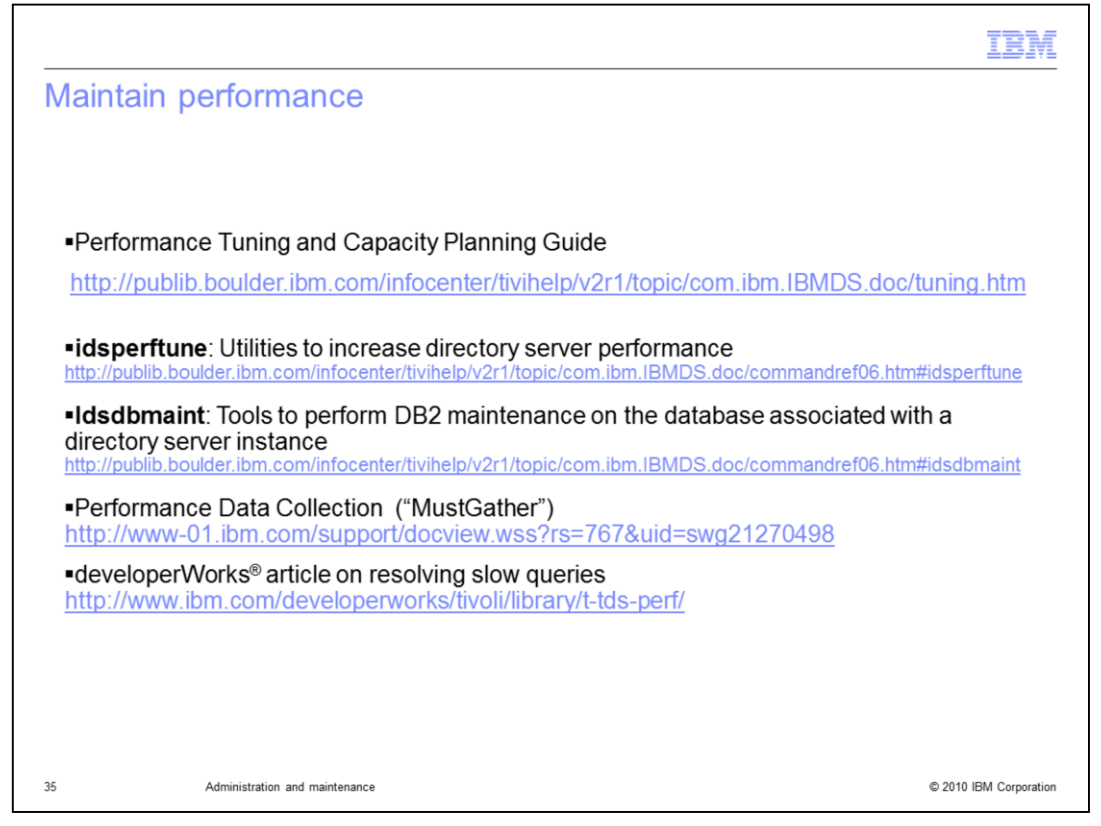

As new applications are introduced into the environment, you might need to set new indexes.

Use the idsperftune utility to help you maintain the performance of your environment by tuning various caches, DB2 buffer pools, and other DB2 parameters. Run this tool multiple times to get adequate settings based on your workload.

The idsdbmaint utility enables users to perform DB2 directory instance maintenance. It also allows users to do index reorganization and DB2 row compression on tables, and DB2 table space conversion. This saves space and increases performance.

A component-level MustGather document for performance issues by IBM can help you address performance problems. This document shows step-by-step items that need to be collected to diagnose performance issues.

In addition, Developer Works has produced an article that describes how to resolve slow queries. The article highlights many tools that are provided in the IBM Tivoli Identity Manager tuning guide that can be used with the Tivoli Directory Server Audit log to analyze and resolve performance issues.

Performance tuning is an ongoing and iterative process.

| IBM                                                                                                    |
|----------------------------------------------------------------------------------------------------|
| Backing up your environment                                                                                                    |
|                                                                                                    |
|                                                                                                    |
| <ul> <li>Directory Server backup and restore<br/>http://publib.boulder.ibm.com/infocenter/tivihelp/v2r1/topic/com.ibm.IBMDS.doc/admin_gd21.htm#backup_restore</li> </ul>                                                                                                    |
| <ul> <li>Tivoli Directory Server provides two mechanisms for backing up and restoring complete<br/>directory server instance information: basic and enhanced. Access using idsdbback and<br/>idsdbrestore commands and Idapexop utility with the extended operations option –<br/>op_backuprestore.</li> </ul> |
| <ul> <li>To back up the DB2 data but not Tivoli Directory Server-specific configurations such as the<br/>schema, use idsldif2db and idsdb2ldif commands.</li> </ul>                                                                                                    |
|                                                                                                    |
|                                                                                                    |
|                                                                                                    |
|                                                                                                    |
|                                                                                                    |
| 36 Administration and maintenance © 2010 IBM Corporation                                                                                                    |

The Tivoli Directory Server provides two mechanisms, basic and enhanced, for backing up and restoring complete directory server instance information. These mechanisms back up not only the directory server instance data on the DB2 database, but also the associated configuration and schema files for the directory server instance.

You can access these mechanisms using the idsdbback and idsdbrestore commands and the Idapexop -op\_backuprestore utility.

As an alternative to the Tivoli Directory Server backup and restore mechanisms, you can use two other methods to back up DB2 data without backing up Tivoli Directory Server-specific configurations such as schema. These two methods are the idsldif2db and idsdb2ldif commands. If you use the idsldif2db and idsdb2ldif commands be sure to manually copy off your schema, ibmslapddir.ksf and configuration files.

Remember that performing regular backups of your environment is critical.

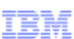

## Trademarks, copyrights, and disclaimers

IBM, the IBM logo, ibm.com, and the following terms are trademarks or registered trademarks of International Business Machines Corporation in the United States, other countries, or both: developerWorks IBM DB2 DB2 Universal Database AIX Tivoli

If these and other IBM trademarked terms are marked on their first occurrence in this information with a trademark symbol (© or <sup>™</sup>), these symbols indicate U.S. registered or common trademarks owned by IBM at the time this information was published. Such trademarks may also be registered or common law trademarks in other countries. A current list of other IBM trademarks available on the Web at "Copyright and trademark information" at *it\_ti\_liww* bioin correling\_icopyrinde sitem on law

Windows and the Windows logo are registered trademarks of Microsoft Corporation in the United States, other countries, or both

UNIX is a registered trademark of The Open Group in the United States and other countries.

Java, and all Java-based trademarks and logos are trademarks of Sun Microsystems, Inc. in the United States, other countries, or both

Other company, product, or service names may be trademarks or service marks of others.

Product data has been reviewed for accuracy as of the date of initial publication. Product data is subject to change without notice. This document could include technical inaccuracies or typographical errors. IBM may make improvements or changes in the products or programs described herein at any time without notice. Any statements regarding IBM's future direction and intert are subject to change or withdrawal without notice, and represent goals and objectives only. References in this document to IBM products, programs, or services does not imply that IBM intends to make such products, programs or services does available in all countries in which IBM operates or does business. Any reference to an IBM Program Product in this document is not intended to state or imply that only that program product may be used. Any functionally equivalent program, that does not infininge IBM's intellectual property rights, may be used instead.

THE INFORMATION PROVIDED IN THIS DOCUMENT IS DISTRIBUTED "AS IS" WITHOUT ANY WARRANTY, EITHER EXPRESS OR IMPLIED. IBM EXPRESSLY DISCLAIMS ANY WARRANTES OF MERCHANTABILITY, FITNESS FOR A PARTICULAR PURPOSE OR NONINFRINGEMENT. IBM shall have no responsibility to update this information. IBM products are warranted, if at all according to the terms and conditions of the agreements (for example, IBM Customer Agreement, Statement of Limited Warranty, International Program License Agreement, etc.) under which was provided. Information concerning non-TBM products was obtained from the suppliers of those products, their published announcements or other public/varialize sources. IBM has not tested those products in connection with this publication and cannot confirm the accuracy of performance, compatibility or any other claims related to non-TBM products.

IBM makes no representations or warranties, express or implied, regarding non-IBM products and services.

The provision of the information contained herein is not intended to, and does not, grant any right or license under any IBM patents or copyrights. Inquiries regarding patent or copyright licenses should be made, in writing, to:

IBM Director of Licensing IBM Corporation North Castle Drive Armonk, NY 10504-1785 U.S.A.

Performance is based on measurements and projections using standard IBM benchmarks in a controlled environment. All customer examples described are presented as illustrations of how those customers have used IBM products and the results they may have achieved. The actual throughput or performance that any user will experience will vary depending upon considerations such as the amount of multiprogramming in the user's job stream, the I/O configuration, the storage configuration, and the workload processed. Therefore, no assurance can be given that an individual user will achieve throughput or performance equivalent to the ratios stated here.

© Copyright International Business Machines Corporation 2010. All rights reserved.

Note to U.S. Government Users - Documentation related to restricted rights-Use, duplication or disclosure is subject to restrictions set forth in GSA ADP Schedule Contract and IBM Corp.

© 2010 IBM Corporation